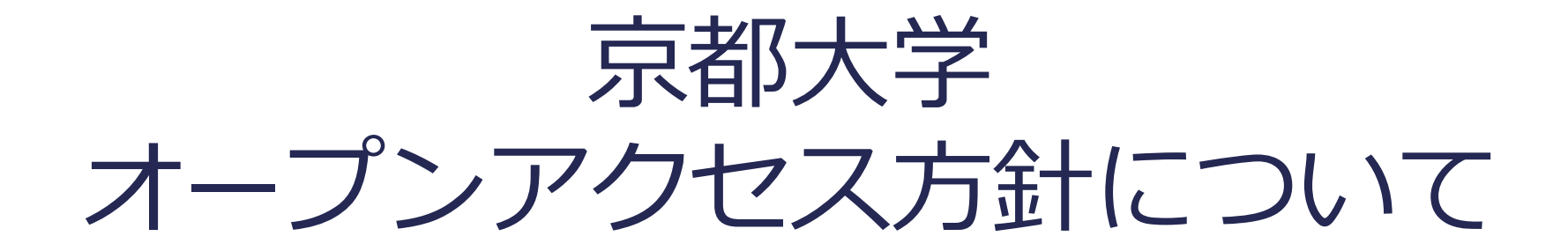

### 附属図書館 学術支援課 学術支援掛

(2018.10.10. ver.3)

1

1. オープンアクセスとは

2. 京都大学オープンアクセス方針

3. 京都大学学術情報リポジトリ KURENAI 登録の手順

4. 質疑応答

# 1. オープンアクセスとは

# オープンアクセスとは

学術論文に対して誰もがインターネットを介して
 無料でアクセスして利用できるようにすること

### <メリット>

### • 情報アクセスの平等化

- 研究成果の共有と再利用の促進
   →学際的な研究やイノベーションの創出
   →成果を社会に還元
- 論文が引用される機会がUP
- 自分の論文をいつでも確認できる

# 論文をオープンアクセスにする方法

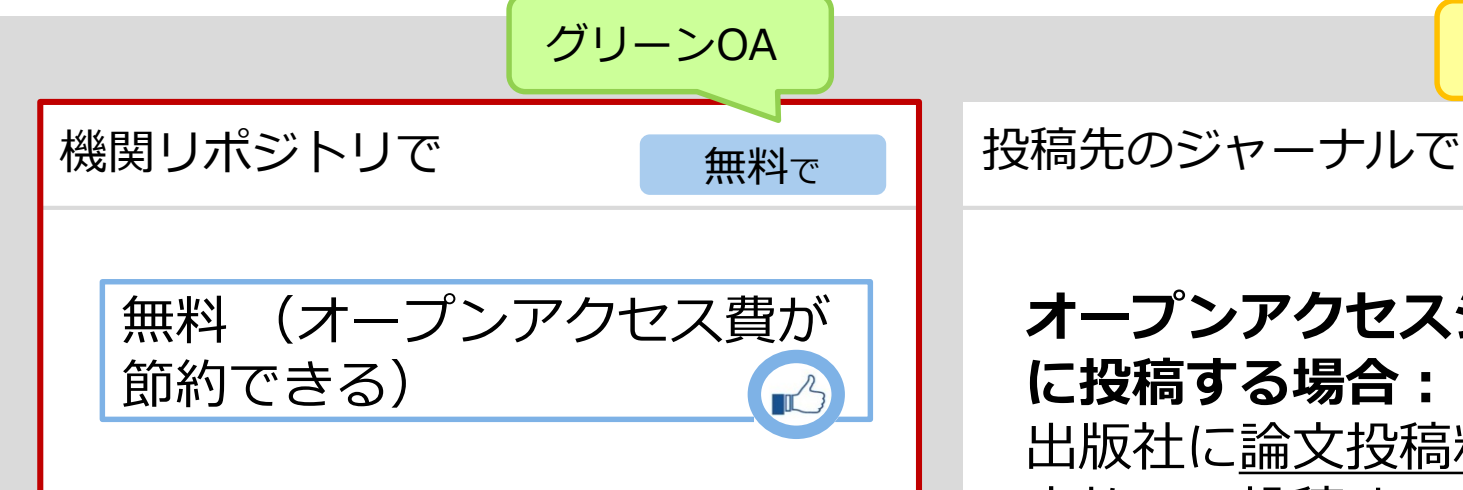

投稿先出版社の規定で 登録できる<u>版</u> [発行版/著者最 終稿]に制限あり

公開可能<u>時期</u> [投稿後即時/猶 予期間(エンバーゴ)有]が異 なる **オープンアクセスジャーナル** に投稿する場合: 出版社に<u>論文投稿料(APC)</u>を 支払って投稿する

オープンアクセス選択式 ジャーナルに投稿する場合: オープンアクセス論文にする ことを指定して投稿する 投稿料にオープンアクセス費 が加算され割高になる

ゴールドΟΑ

有料で

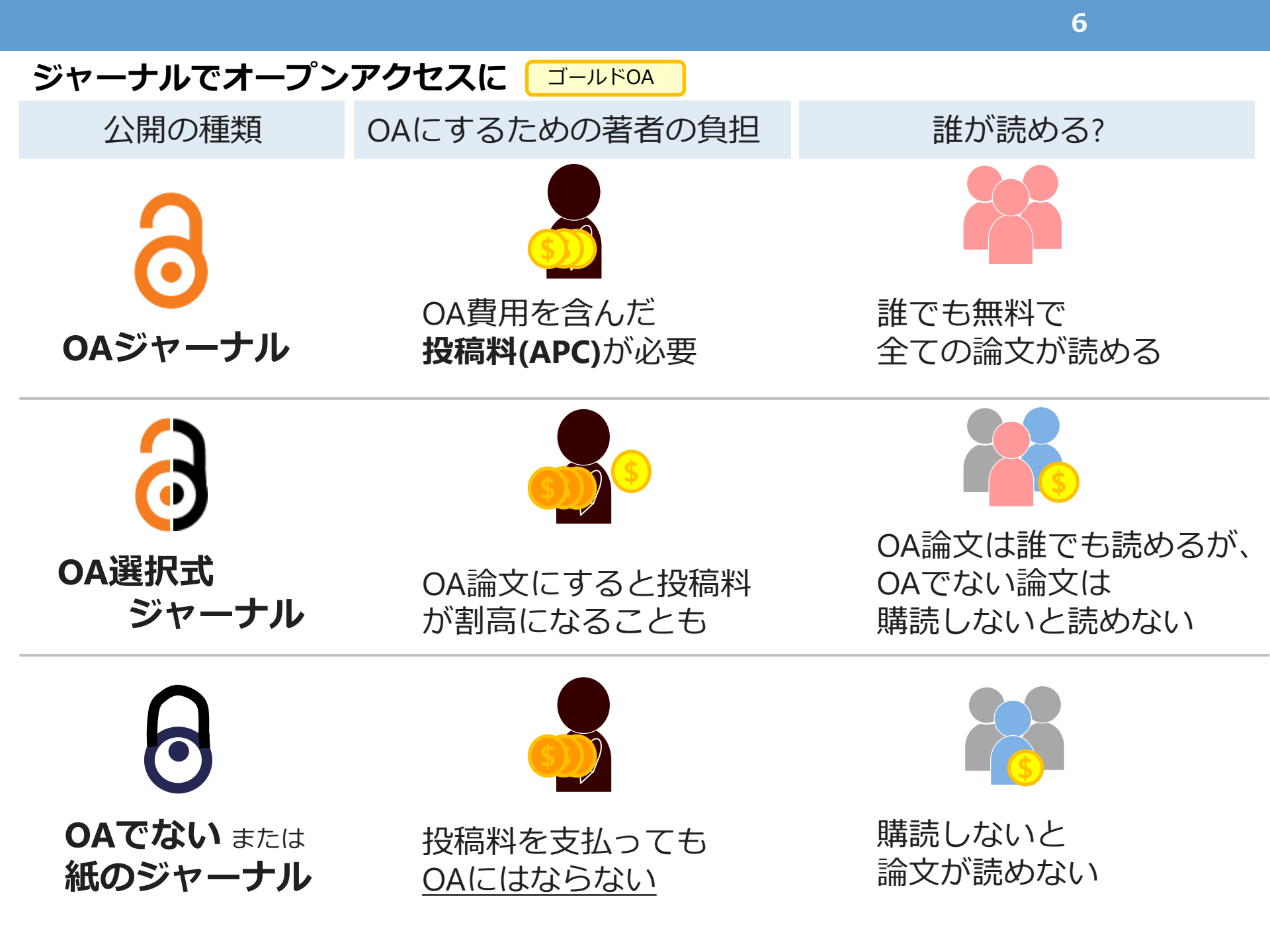

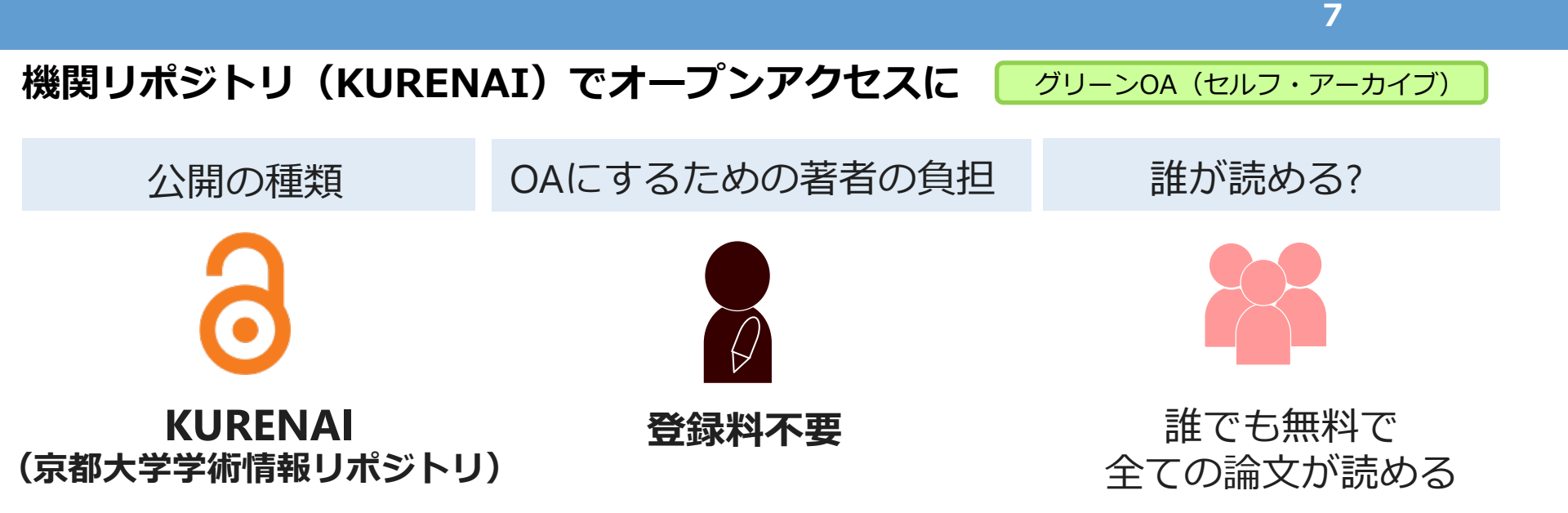

ただし、KURENAIに登録できるのは、出版社が許可する条件の範囲内だけ。 共著の場合は、共著者の合意も必要。

(条件の例)

- ・著者最終稿であれば、機関リポジトリでの登録・公開OK
- ・出版から1年後であれば、機関リポジトリでの登録・公開OK

京都大学オープンアクセス方針

### 京都大学学術情報リポジトリ KURENAI https://repository.kulib.kyoto-u.ac.jp

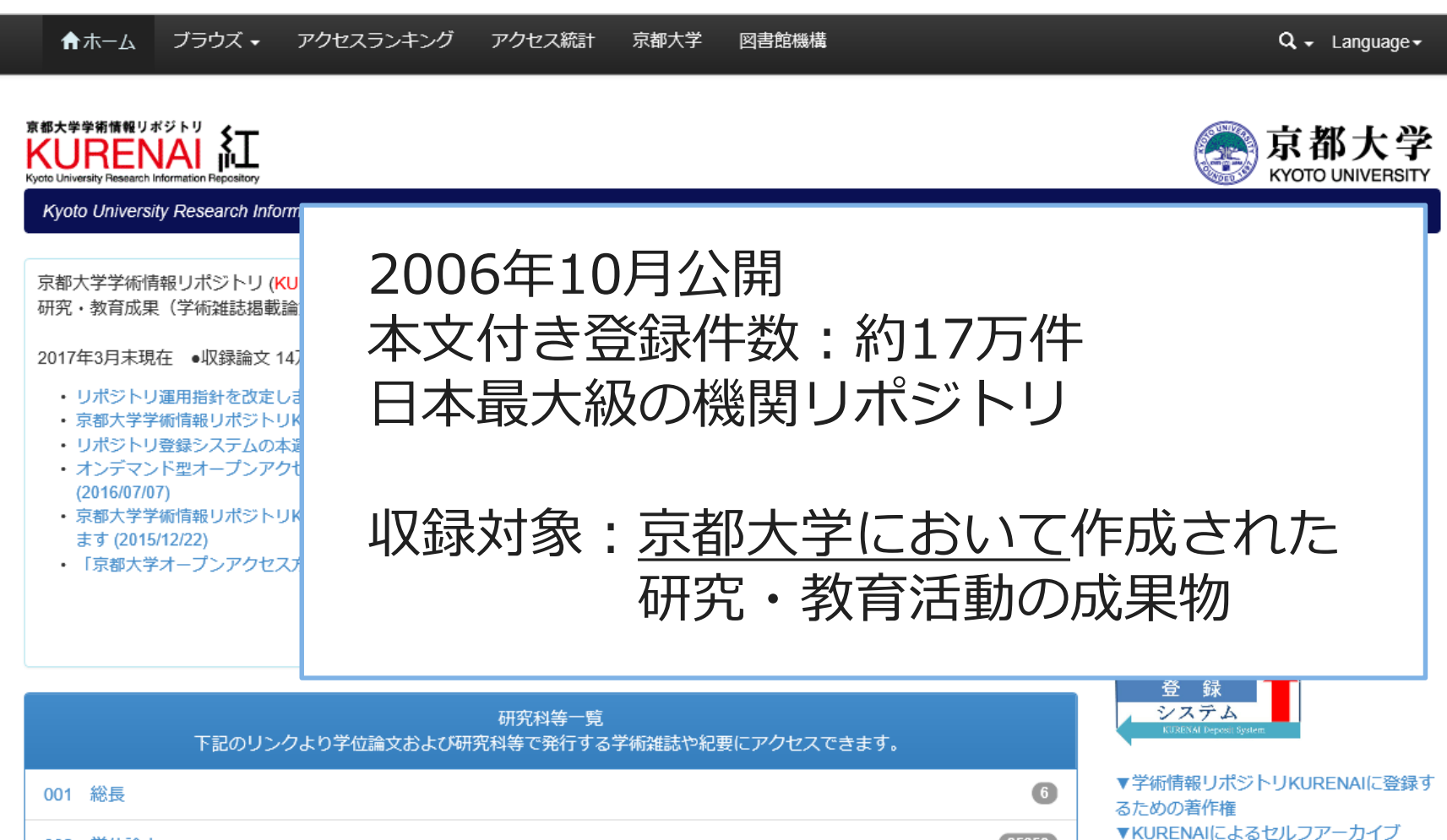

002 学位論文

8

25358

# KURENAI に登録すると…

|     | ≡ Google Scholar                                                                                   | Long-term phonological knowledge s                                                                                  | upports serial ordering in working memo                         | ٨.                       |
|-----|----------------------------------------------------------------------------------------------------|----------------------------------------------------------------------------------------------------|-----------------------------------------------------------------|--------------------------|
|     | Articles                                                                                           |                                                                                                    |                                                                 | 🗢 My profile 🔺 M         |
|     | Any time Long-term ph<br>Since 2017 <u>M Nakayama</u> , Y                                          | nonological knowledge supports seri<br>Tanida, S Saito - Journal of Experimental, 20                                | al ordering in working memory.<br>015 - psycnet.apa.org         | [PDF] kyoto-u.ac.jp      |
| CiN | 日本の論文をさがす 大学図書館の本を                                                                                 | さがす 日本の博士論文をさがす                                                                                                    | 京都大学 新規登録 ログイン English                                          |                          |
|     | 論文検索<br>フリーワード<br>Kyoto Un                                                                         | 学学術情報リボジトリ<br>JRENAI<br>Versity Research Information Repository<br>oto University Research Information Repository ノ | / 020 教育学研究科・教育学部 / 学術雑誌掲載論文等                                   | 京都大学<br>KYOTO UNIVERSITY |
|     | タイトル ぎ者名 ここの この この この この この この この この この この この この                                                   | Dアイテムの引用には次の識別子を使用してください                                                                                            | <pre>\` http://hdl.handle.net/2433/217761</pre>                 | このアイテムのアクセス数: <b>415</b> |
|     | 刊行物名 心理学評論                                                                                         | のアイテムのファイル:                                                                                                    | 1                                                               |                          |
|     | ファ                                                                                                 | イル 記述<br>58(4)_530.pdf                                                                                              | <sup>サイズ</sup> アクセス状況を毎月お知らせ<br>1.43M (希望した登録者のみ)               | 見る/開く                    |
|     | <mark>心理学評論 58(4</mark> ), 423-450,<br>医中誌Web 京大ArticleLit タイ                                      | トル: 室内の物理的環境から対人認知・行                                                                                                | う動への潜在的影響過程                                                     |                          |
|     | 室内の物理的環境から対<br>石川 敦雄, 植見孝<br>When interacting with other<br>charics complicitly act will be a size | 他のタイトル: Review on how indoor physical env<br>: 石川, 敦雄 KAKEN 研究者検索<br>楠見, 孝 KAKEN 研究者検索                              | rironment implicitly influences interpersonal cognition and beh | avior                    |
|     | enavior explicitly as well as<br>小理学評論 58(4), 530-554, 著者<br>機関リポジトリ 医中誌We                         | 名の別形: ISHIKAWA, Atsuo<br>Kusumi, Takashi                                                                            |                                                                 |                          |

# 2. 京都大学オープンアクセス方針

## 京都大学オープンアクセス方針

- 2015年4月28日採択
- 京都大学の<u>教員</u>が生み出した学術論文等の<u>研究成果</u>を <u>京都大学学術情報リポジトリ(KURENAI)</u>により、 インターネット上で<u>原則公開する</u>ことを定めたもの。

### (趣旨)

1.京都大学は、本学に在籍する教員(以下「教員」という。)によって得られた研究成果に対する<u>学内外からの自由な閲覧を保証</u>することにより、**学術研究のさらなる発展に寄与する**とともに、**情報公開の推進と社会に対する説明責任を果たす**ために、オープンアクセスに関する方針を以下のように定めるものとする。

# オープンアクセス方針が定めること

### 本学に在籍する **教員**は

| 研究 | 式果を |
|----|-----|
|----|-----|

### KURENAIに 登録する

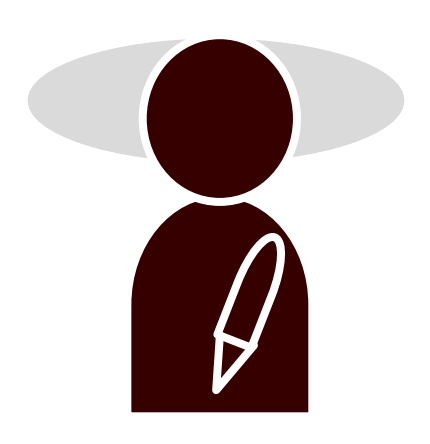

常勤の

- ・教授
- ・准教授
- ・講師
- ・助教(有期/無期問わず)

|  | 2 |
|--|---|
|  |   |

- <u>学術雑誌</u>に 掲載された<u>論文</u>
- <u>2015年4月28日</u>
   <u>以降</u>に出版されたもの (それ以前のものは登録任意)

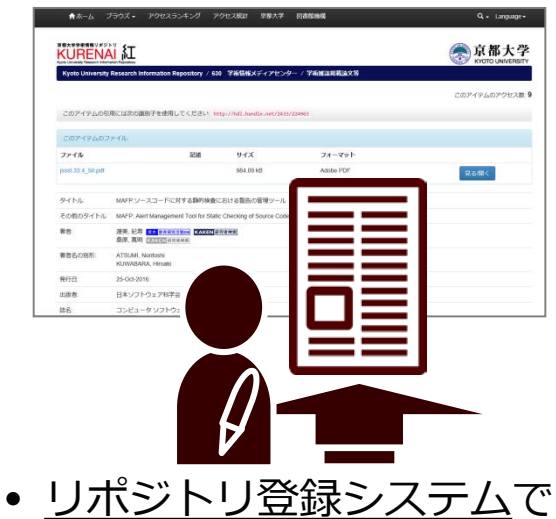

- <u>リホシトリ登録システム</u> 論文ファイルを登録申請。
- 登録が可能な版や公開可能時期 などは附属図書館で調査の上、 論文を公開。

### 3. 京都大学学術情報リポジトリKURENAI

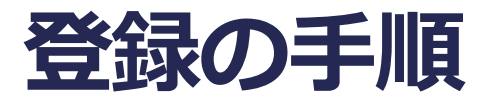

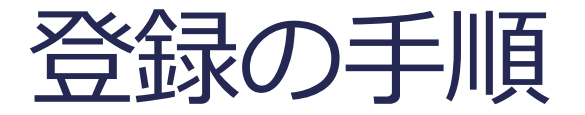

# ① 共著者全員の合意を得る ② 論文ファイルを用意する ③ リポジトリ登録システムから 登録申請する またはメール申請する

登録の可否についての出版社ポリシーの確認は 図書館がやります!

※KURENAIに登録することによって、著作権の所在は移転しません。

### ① 共著者の合意確認

### ● 文書で残しておく必要はありません (メールでOK)

- 証拠書類の提出は求められません
   (登録システムでは「共著者全員の同意を 得ました」にチェックを入れる)
- メール雛形をご活用ください
   http://www.kulib.kyoto-u.ac.jp/uploads/OA\_co-authors.docx
- 連絡が取りやすい間(投稿前など)に確認して おくことをお勧めします。

②論文ファイルを用意

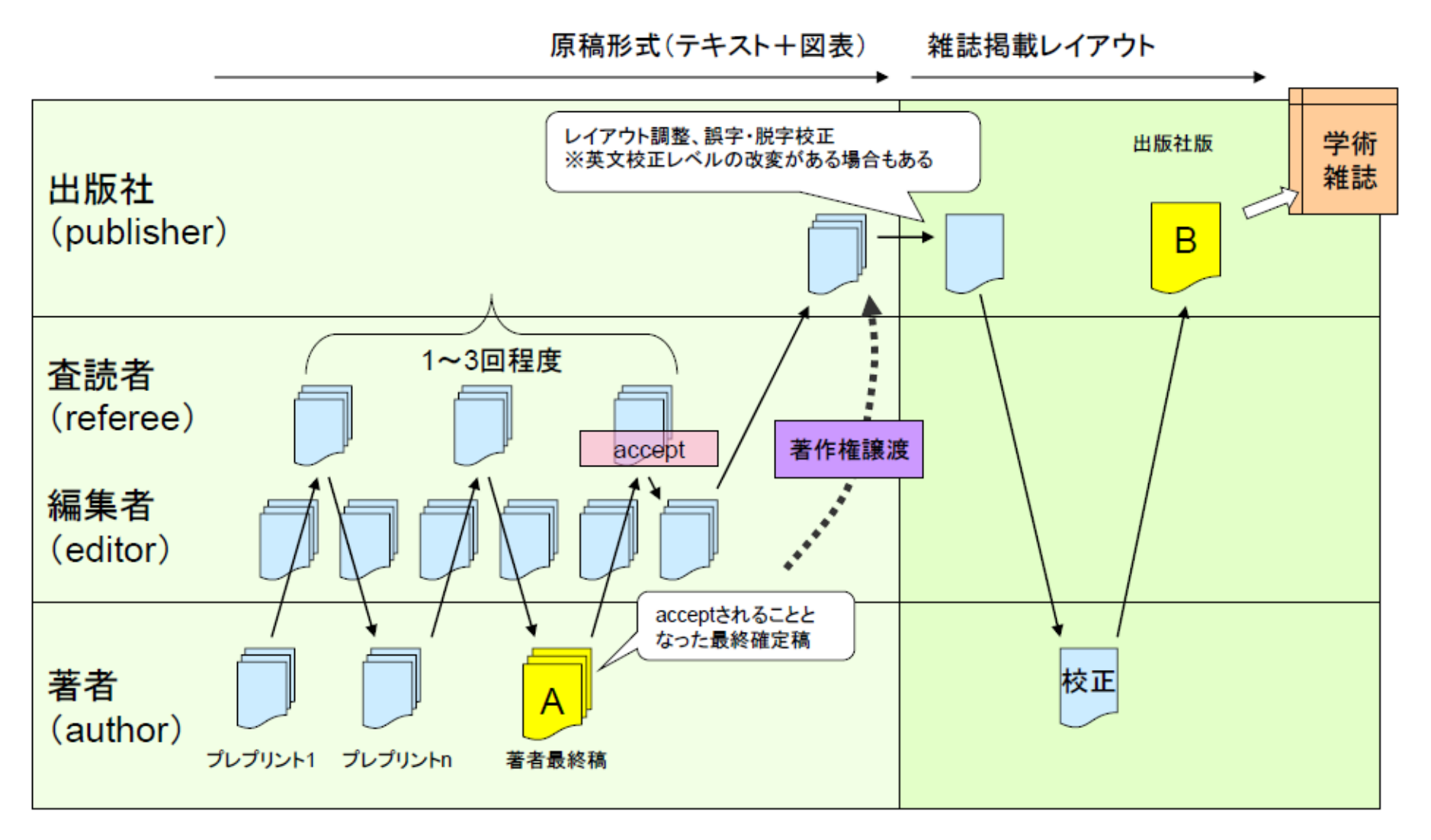

「機関リポジトリと著作権」(北海道大学附属図書館作成)より抜粋

16

論文ファイルの |版|

### どの版の論文ファイルを登録?

### → 出版社のポリシーによって異なる

### → **リポジトリ登録システム**の 「許諾条件」欄でご確認ください。

※SPS-IDをお持ちでない方は、著者最終稿をお送りください(後述)

# 「登録システム」申請画面例

| 論文「Enlargemen                 | t of subgraphs of infinite graphs by Bernoulli percolation」                                                                                                    |
|-------------------------------|----------------------------------------------------------------------------------------------------|
| 論文ID<br>PaperID               | 139357                                                                                                    |
| 取込日時<br>Input                 | 2017/07/22 00:03                                                                                                    |
| DOI<br>DOI                    | 「許諾条件」                                                                                                    |
| ジャーナル名<br>Journal             |                                                                                                    |
| 出版社<br>Publisher              | B<br>出版社ポリシーが表示される                                                                                                    |
| タイトル<br>Title                 |                                                                                                    |
| 著者<br>Author                  | Okamura Kazuki                                                                                                    |
| 許諾条件<br>Self-archiving policy | 版: 著者稿<br>公開種別: エンバーゴ期間(期間 24 ヶ月)<br>Ver.: Accepted Author Manuscript<br>Embargo: 24 month                                                                     |
|                               | 版:著者稿となっていてもCC-BYライセンスの下で公開された場合は、版:出版社版として登録申請下さい。<br>If you choose to open the article under CC license, you can deposit final publisher version in KURENAI. |
| 登録申請(Deposit)<br>自分の論文でない(T   | 適用例外(Opted-out) 一覧画面に戻る(Back to the list)<br>This is not mine) すでに処理済です(The same data exists)                                                                  |

# 論文ファイルの「版」

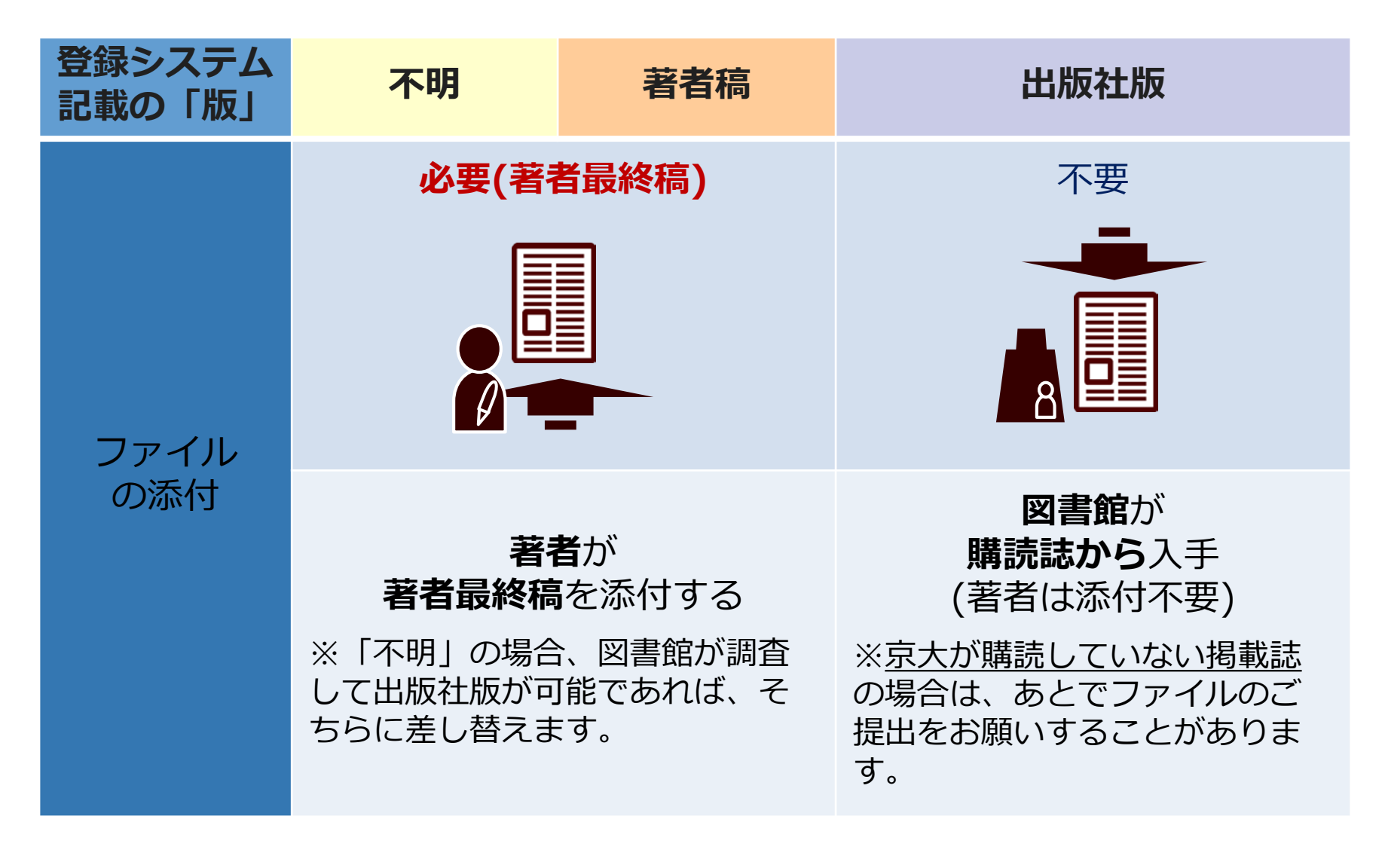

# ③リポジトリ登録システムの概要

- 2016年3月公開(試行)。2017年4月本運用開始。
- ユーザは教職員アカウント「SPS-ID」を持った教員。

O Tending the garden of learning. Lifelong learning as core library value Emborg, J. 2016. Library Tree 7

| r                                                                                                    |                                                                                                    |                                                     | りポジトリ           | 診録システム(KURENAI Depo     | osit System)                                                |                                    |               | RGT (Manage data by proxy) | fS理入力者登録・A使R(Allow others to manage your da      | ita.) Logout |
|----------------------------------------------------------------------------------------------------|----------------------------------------------------------------------------------------------------|-----------------------------------------------------|-----------------|-------------------------|-------------------------------------------------------------|------------------------------------|---------------|----------------------------|--------------------------------------------------|--------------|
| esearch <b>map</b>                                                                                                    | researchma                                                                                                    | р                                                   | 新規會#<br>未登(     | (new) -                 | đ                                                           |                                    |               |                            |                                                  |              |
| ► 研究者検索 コミュニティ検索                                                                                                    |                                                                                                    | -                                                   | 論文ID<br>Paperti | 00                      | 971-14<br>Title                                             | ジャーナル名<br>Journal                  | 20001         | 世古<br>Author               | 許選条件(数)<br>Copyright Policy (Version for Deposit |              |
| 1                                                                                                    | 1 I.                                                                                                    |                                                     | 183286          | 10 1016] mdag 2017 05   | テストデータ(On the quotient class of                             | n (デストデータ)Indiagationes Mathe      | ma Elsever BV | Dinis, Braho / van den Ber | g, 1 著書稿(Accepted Autoor Menuscript)             | 012220-700   |
| 研究者氏名 [                                                                                                    |                                                                                                    |                                                     | 160267          | 10.1231/johokani1.00.00 | 「アストデータオーブン・サイエンスの                                          | (アストデーク)情報管理                       | 供報管理学         | 京大,太郎/京大,花子                | 出版社版(Published journal article)                  | +318387407   |
| 宗都大学                                                                                                    | Scopus SciVal ( 3-7-128                                                                                                    | ログイン・ へんび                                           | 共著              | 皆処理中 - In Pro           | ocess (Co-author)                                           |                                    |               |                            |                                                  |              |
| 77+                                                                                                    | 924                                                                                                    |                                                     | 調文の<br>Param    | (5)制改兵<br>              | DOI                                                         | 9715-14<br>1708                    | ジャーナル名        |                            | 15社 8년<br>1999년 - 1997                           |              |
| ry (Boay) <b>オ</b> ########<br>7 件の検索結果 ########                                                                                                    | ₩######## \$75-582 (\$ RSSR2<br>##6   3448 ACMD##6   \$1 HA68.05H                                                                                                    | <i>a</i> -                                          | 図書              | 的理中 - In Pro            | ocess (Library)                                             |                                    | - Countral    |                            |                                                  |              |
| (1955)込み     (1955)込み     (1955)込み     (1955)     (1955)     (1955)     (1955)     (1955)     (1955)     (1955)     (1955)     (1955)     (1955)     (1955)     (1955)     (1955)     (1955)     (1955)     (1955)     (1955)     (1955)     (1955)     (1955)     (1955)     (1955)     (1955)     (1955)     (1955)     (1955)     (1955)     (1955)     (1955)     (1955)     (1955)     (1955)     (1955)     (1955)     (1955)     (1955)     (1955)     (1955)     (1955)     (1955)     (1955)     (1955)     (1955)     (1955)     (1955)     (1955)     (1955)     (1955)     (1955)     (1955)     (1955)     (1955)     (1955)     (1955)     (1955)     (1955)     (1955)     (1955)     (1955)     (1955)     (1955)     (1955)     (1955)     (1955)     (1955)     (1955)     (1955)     (1955)     (1955)     (1955)     (1955)     (1955)     (1955)     (1955)     (1955)     (1955)     (1955)     (1955)     (1955)     (1955)     (1955)     (1955)     (1955)     (1955)     (1955)     (1955)     (1955)     (1955)     (1955)     (1955)     (1955)     (1955)     (1955)     (1955)     (1955)     (1955)     (1955)     (1955)     (1955)     (1955)     (1955)     (1955)     (1955)     (1955)     (1955)     (1955)     (1955)     (1955)     (1955)     (1955)     (1955)     (1955)     (1955)     (1955)     (1955)     (1955)     (1955)     (1955)     (1955)     (1955)     (1955)     (1955)     (1955)     (1955)     (1955)     (1955)     (1955)     (1955)     (1955)     (1955)     (1955)     (1955)     (1955)     (1955)     (1955)     (1955)     (1955)     (1955)     (1955)     (1955)     (1955)     (1955)     (1955)     (1955)     (1955)     (1955)     (1955)     (1955)     (1955)     (1955)     (1955)     (1955)     (1955)     (1955)     (1955)     (1955)     (1955)     (1955)     (1955)     (1955)     (1955)     (1955)     (1955)     (1955)     (1955)     (1955)     (1955)     (1955)     (1955)     (1955)     (1955)     (1955)     (1955)     (1955)     (1955)     (1955)     (1955)     (1955)     (1955)     (1955)     (1955)     (1955) | て ・ この ・ ・ この ・ ・ ・ ・ ・ ・ ・ ・ ・ ・ ・ ・ ・ ・                                                                                                    | H. 2017 Journal of Microbiolog<br>Biotechnology     | 論文/D<br>Ranged  | DOI                     | 51h2                                                        | ジャーナルモ                             | 出版            | izt eff                    | 許認告行(前)<br>Convict Policy (Version for Deposit)  |              |
|                                                                                                    | 269104 (Mar <sup>2</sup> ) 76+125                                                                                                    |                                                     | 143057          |                         | テスト                                                         | テスト                                | 72            | (h 72h                     | 著名稿(Accepted Autror Manuscript)                  | INCOME       |
| (1) O An<br>(6,000) 2 of 1<br>(18,263)                                                                                                    | investigation of knowledge management processes in the websites of sigilar ibraries. Oncium, B., Norccol, Y.<br>an                                                                                                    | 2016 Interior Journal of Info<br>Processing Managem | 139367          | 10.10163.mdag.2017.06   | 5.005 Envargement of subgraphs of int<br>noutli percolution | nte graphs by Ber Indagatories Mat | senatcae Ess  | Mer B.V. Okamura Kazuk     | #包稿(Accepted Author Manuscript)                  | (THECessie)  |
| (19,195)                                                                                                    | (antice) (march)                                                                                                    |                                                     | ·** 7           | 8 Einishad              |                                                             |                                    |               |                            |                                                  |              |
| (171)                                                                                                    | Sc                                                                                                    |                                                     | 103 -           | - I maneu               |                                                             |                                    |               |                            |                                                  |              |
| A. (144)<br>(133) O The<br>A. (117) A dat                                                                                                    | entertitekenter (*)<br>1 paradox of privacy: Revoluting 8 core literary value in an ap                                                                                                    | lopus                                               |                 |                         |                                                             |                                    |               |                            |                                                  |              |
|                                                                                                    | Ethelikanist                                                                                                    | 2016 Literary Transfe                               |                 |                         |                                                             |                                    |               |                            |                                                  |              |
| Centritik and<br>Muleicular Biology<br>C Medicine (75,005)                                                                                                    | and a second second sec |                                                     |                 |                         |                                                             |                                    |               |                            |                                                  |              |
| J Social Sciences (34.325)     J Computer Science (34.221)     Dispresents     Obj 211)     6 899                                                                                                    | DNA target prediction informed by comprehensive enquiry (SPICE): a supporting<br>Karrahuka, K., Hattori, M.,<br>Duggiuma, T.                                                                                                    | 2016 Eurosp Journal on Bis<br>Stylaurus Diology     |                 |                         |                                                             |                                    |               |                            |                                                  |              |
| H1                                                                                                    |                                                                                                    | Open Access                                         |                 |                         |                                                             |                                    |               |                            |                                                  |              |

# リポジトリ登録システム

https://openaccess.kulib.kyoto-u.ac.jp/researcher/

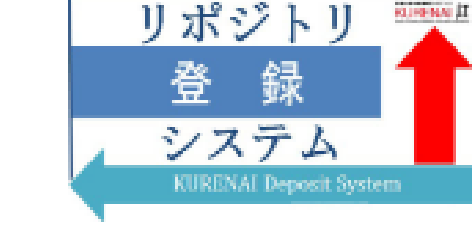

### リポジトリ登録システムマニュアル

### http://www.kulib.kyoto-u.ac.jp/content0/1370229

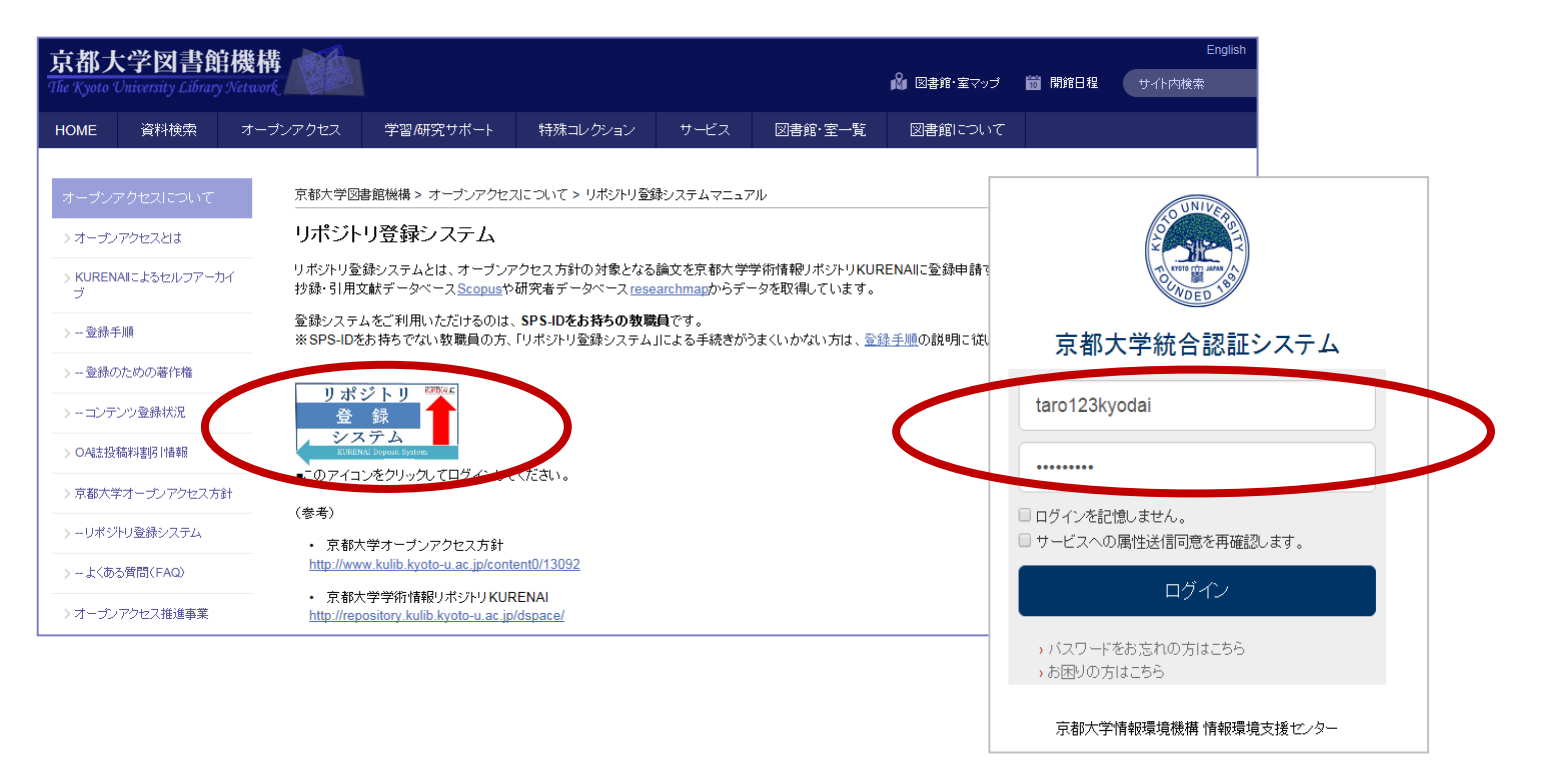

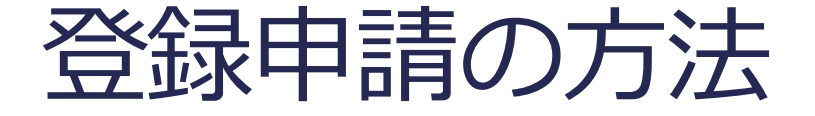

### 登録したい論文が……

(A) 一覧にある → そのデータを選択して登録

(B) 一覧にない → 新しくデータを入力する

# リポジトリ登録システム トップ画面

#### リポジトリ登録システム(KURENAI Deposit System)

京大太郎 代理入力者登録·削除(Allow others to manage your data.)

Logout

#### ·**覧にない論文は「新規登録 - 本システムのみ」**から手入力で登録できます 未登録 - Unregistered 論文ID DOI タイトル ジャーナル名 出版社 著者 許諾条件(版) PaperID DOI Title Journal Publisher Author Copyright Policy (Version for Deposit) 10.1016/j.indag.2017.05. [テストデー夕]On the quotient class of n [テストデー夕]Indagationes Mathema Elsevier BV 申請開始(Apply) Dinis, Bruno / van den Berg, I 著者稿(Accepted Author Manuscript) 183286 001 on-archimedean fields ticae mme 京大,太郎/京大,花子 出版社版(Published journal article) 183287 10.1241/johokanri.60.30 [テストデータ]オープン・サイエンスの [テストデータ]情報管理 情報管理学 申請開始(Apply) 未来 共著者処理中 - In Process (Co-author) 論文ID 依頼教員 DOI DOI PaperID Author in charge 「未登録」一覧には…… 図書館処理中 - In Process (Library) ・2015年以降の論文情報が表示されます。 論文ID タイトル DOI Scopusおよびresearchmap から情報を取得しています。 PaperID DOI Title 143057 テスト Detail) Enlargement of subgraphs of 139357 10.1016/j.indag.2017.06.005 Detail) noulli percolation 完了済 - Finished 論文ID 依頼教師 著者 処理段階 Processing stage Author Author PaperID ※未登録一覧にない文献を大量に登録したい 143056 重複 テスト 詳細(Detail) 場合は、図書館にご相談ください。

### (A)「未登録」一覧から登録申請 [Step1]

| リポジト            | ・リ登録システム                   | (KUREI            | NAI De             | eposit Syste                                    | m)             |                    | 京                                                        | 大太郎              | 代理入力                                               | 力者登録·削除(Allow     | others to man                                                  | age your data.)       | Logout ?   |           |
|-----------------|----------------------------|-------------------|--------------------|-------------------------------------------------|----------------|--------------------|----------------------------------------------------------|------------------|----------------------------------------------------|-------------------|----------------------------------------------------------------|-----------------------|------------|-----------|
| 新規登             | 译(new) -                   |                   |                    |                                                 |                |                    |                                                          |                  |                                                    |                   |                                                                |                       |            |           |
| 未登録             | - Unregiste                | red               |                    |                                                 |                |                    |                                                          |                  |                                                    |                   |                                                                | _                     | (1)        |           |
| 論文ID<br>PaperID | DOI<br>DOI                 | タイ<br>Title       | 、トル<br>9           |                                                 |                | ジャーナル名<br>Journal  |                                                          | 出版社<br>Publisher | 著者<br>Autho                                        | r                 | 許諾条件(版)<br>Copyright P                                         |                       | (A         |           |
| 183286          | 10.1016/j.indag.201<br>001 | 7.05. [テス<br>on-a | ストデータ<br>archimede | データ]On the quotient class of n<br>nedean fields |                | [テストデータ]I<br>ticae | [テストデータ]Indagationes Mathema Elsevier BV Dinis, Bruticae |                  | 3V Dinis, Bruno / van den Berg, I 著者稿(Accepted mme |                   | ma Elsevier BV Dinis, Bruno / van den Berg, I 著者稿(Accepted mme |                       | ptec       | ra(Appiy) |
| 183287          | 10.1241/johokanri.6        | 0.30<br>[テス<br>未来 | ストデータ<br>そ         | ア]オープン・サイ                                       | イエンスの          | [テストデータ]           | 青報管理                                                     | 情報管理学<br>会       | 京大, オ                                              | 太郎 / 京大, 花子       | 出版社版(Put                                                       | blist                 | (v         |           |
| 共著者             | 処理中 - In F                 | Process           | s (Co              | -author)                                        |                |                    |                                                          |                  |                                                    |                   |                                                                |                       |            |           |
| 論文ID<br>PaperID | 依頼教員<br>Author in charge   |                   |                    |                                                 | DOI<br>DOI     | タイトル<br>Title      | _L ^                                                     |                  |                                                    |                   |                                                                |                       |            |           |
| 図書館             | 処理中 - In F                 | Process           | s (Lib             | rary)                                           |                |                    | 未登録<br>「申慧                                               | 一覧               | から                                                 | う登録する             | る論文                                                            | を選択し                  | ' <b>x</b> |           |
| 論文ID<br>PaperID | DOI<br>DOI                 |                   | タイト<br>Title       | JL                                              |                |                    |                                                          | םעודוו           | ] /]                                               |                   | ノワツ                                                            | .)                    |            |           |
| 143057          |                            |                   | テスト                |                                                 |                |                    | テスト                                                      | 7                | スト                                                 | テスト               | 者者禍(Accepte                                                    | ed Author Manuscript) | 詳細(Detail) |           |
| 139357          | 10.1016/j.indag.201        | 7.06.005          | Enlarg<br>noulli p | ement of subgra                                 | phs of infinit | e graphs by Ber    | Indagationes Mathema                                     | aticae El:       | sevier B.V.                                        | Okamura Kazuki    | 著者稿(Accepte                                                    | ed Author Manuscript) | 詳細(Detail) |           |
| 完了済             | - Finished                 |                   |                    |                                                 |                |                    |                                                          |                  |                                                    |                   |                                                                |                       |            |           |
| 論文ID<br>PaperID | 処理段階<br>Processing stage   | 依頼教員<br>Author in | charge             | KURENAIハント<br>URL                               | SIF.           | DOI<br>DOI         | タイトル<br>Title                                            |                  | ŝ<br>J                                             | ジャーナル名<br>Journal | 著<br>Au                                                        | 者<br>uthor            |            |           |
| 143056          | 重複                         |                   |                    |                                                 |                |                    | テスト                                                      |                  | 5                                                  | テスト               | <i>–</i>                                                       | スト                    | 詳細(Detail) |           |

# (A)「未登録」一覧から登録申請 [Step2]

論文「Effects of Cryotherapy on Objective and Subjective Symptoms of Paclitaxel-Induced Neuropathy: Prospective Self-Controlled Trial」 論文ID 136451 PaperID 取込日時 2017/07/10 19:00 Input 論文情報を確認する 依頼日時 2017/07/10 19:0 DOI、ジャーナル名、出版社、 Request タイトル、著者 DOI DOI ジャーナル名 JNCI: Journal of the National Cancer Institute Journal 許諾条件を確認する 出版社 Oxford University Press (OUP) Publisher タイトル Effects of Cryotherapy on Objective Title 版: 不明 / 著者稿 = 著者最終版 を添付 =7 K 著者 出版社版 =ファイル添付不要 Author 許諾条件 版: 不明 Self-archiving policy 公開種別: 図書館確認中 公開種別: 即時公開 / エンバーゴ期間 Ver : Unknown (期間6か月) / 版元要照会(申請) / 図書館 Policy check in progress 版:著者稿となっていてもCC-BYライセン 確認中など。 → **どの条件でも即申請可** If you choose to open the article under CC 登録申請(Deposit) 適用例外(Opted-out) 他の 自分の論文でない(This is not mine) すでに処理済です(The same data exists)

### (A)「未登録」一覧から登録申請 [Step3]

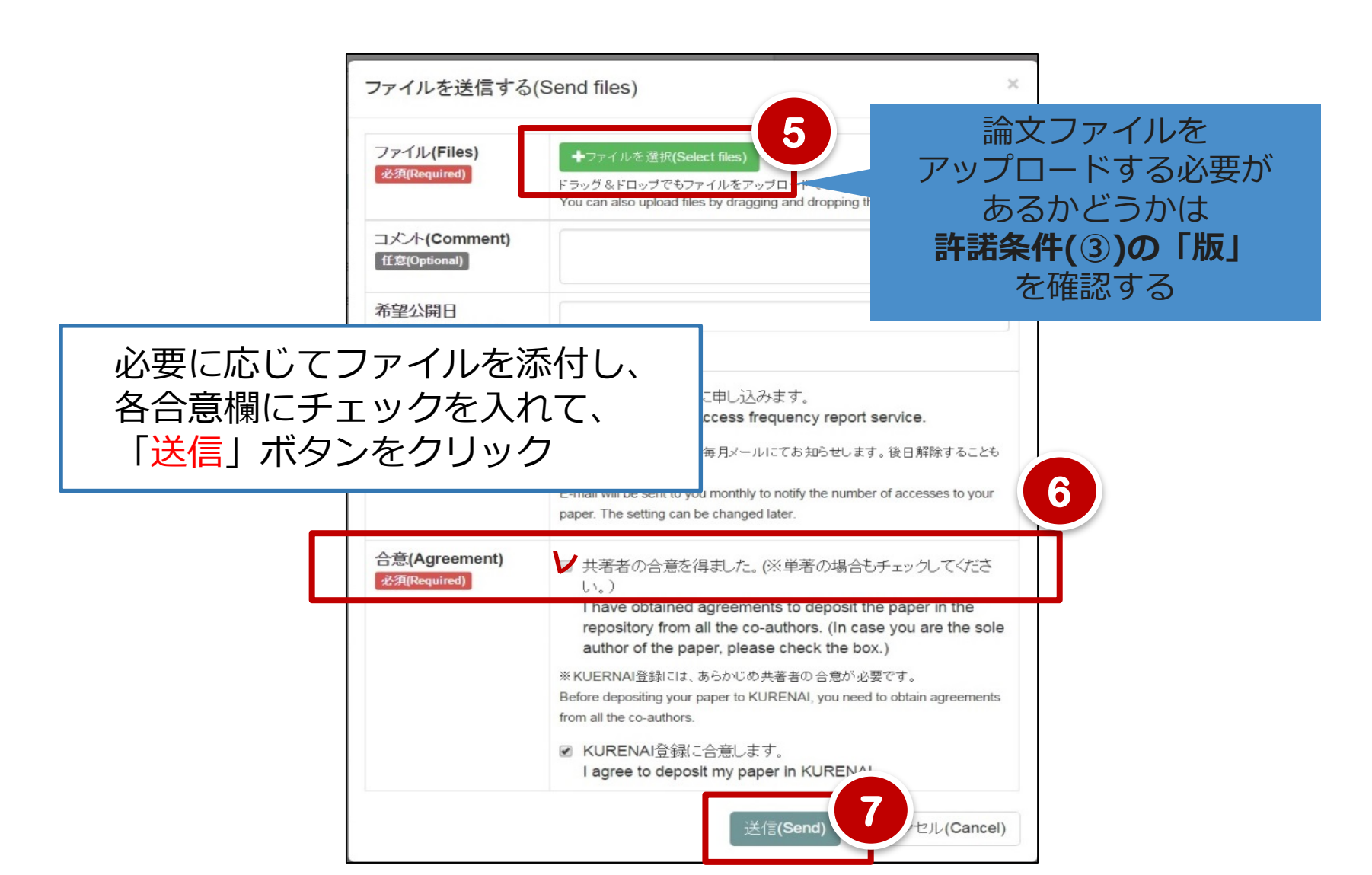

### (A)「未登録」一覧から登録申請 [申請終了]

|             | 新規豐計                            | (new) -                         |                                                |                  |                  |                        |                   |                      |                                 |                                                   |             |  |
|-------------|---------------------------------|---------------------------------|------------------------------------------------|------------------|------------------|------------------------|-------------------|----------------------|---------------------------------|---------------------------------------------------|-------------|--|
| Ŧ           | 卡登録                             | - Unregistered                  |                                                |                  |                  |                        |                   |                      |                                 |                                                   |             |  |
| ja<br>F     | 龠文ID<br>⁰aperID                 | DOI<br>DOI                      | タイトル<br>Title                                  |                  | ジャーナル<br>Journal | 名                      | 出版社<br>Publis     | · 著者<br>her Auth     | hor                             | 許諾条件(版)<br>Copyright Policy (Version for Deposit) |             |  |
| 1           | 83286                           | 10.1016/j.indag.2017.05.<br>001 | [テストデータ]On the quotier<br>n-archimedean fields | t class of no    | [テストデー<br>cae    | ・夕]Indagationes Mather | mati Elsevie<br>V | er B Dinis<br>mme    | s, Bruno / van den Berg, I<br>e | 著者稿(Accepted Author Manuscript)                   | 申請開始(Apply) |  |
| ţ           | 共著者処理中 - In Process (Co-author) |                                 |                                                |                  |                  |                        |                   |                      |                                 |                                                   |             |  |
| F           | 龠文ID<br>⁰aperID                 | 依頼教員<br>Author in charge        |                                                | DOI<br>DOI       | タイトノ<br>Title    | ŀ                      | ジャーナルネ<br>Journal | 8                    | 出版<br>Publ                      | 社 著者<br>isher Author                              |             |  |
| 5           | 図書館                             | 処理中 - In Proc                   | ess (Library)                                  |                  |                  |                        |                   |                      |                                 |                                                   |             |  |
| ji<br>F     | 侖文ID<br>PaperID                 | DOI<br>DOI                      | タイトル<br>Title                                  |                  |                  | ジャーナル名<br>Journal      | 出/i<br>Pul        | <b>饭社</b><br>blisher | 著者<br>Author                    | 許諾条件(版)<br>Copyright Policy (Version for Deposit) |             |  |
| 1           | 83287                           | 10.1241/johokanri.60.30         | [テストデータ]オープン                                   | ・サイエンス           | の未来              | [テストデータ]情報管理           | 重 情報              | 報管理学会                | 京大,太郎/京大,花子                     | 出版社版(Published journal article)                   | 詳細(Detail)  |  |
| 1           | 43057                           |                                 | テスト                                            |                  |                  | テスト                    | 77                | スト                   | テスト                             | 著者稿(Accepted Author Manuscript)                   | 詳細(Detail)  |  |
| 1           | 39357                           | 10.1016/j.indag.2017.06.0       | 05 Enlargement of subgrap                      | hs of infinite g | graphs by B      | Indagationes Mathema   | aticae Els        | sevier B.V.          | Okamura Kazuki                  | 著者稿(Accepted Author Manuscript)                   | 詳細(Detail)  |  |
| 5<br>F<br>1 | 記了済<br>≜文ID<br>PaperID<br>43056 | 申請<br>右端<br>その                  | が終了する<br>のボタンが<br>後、図書館                        | と、<br>「申<br>がKし  | 「未<br>請開<br>JREN | 登録一覧<br>始」から<br>AIに登録  | 」か<br>「詳<br>する    | ら<br>細」<br>と         | 「図書館処<br>に変わる<br>「完了済」          | 理中」に移動し<br>に移動する。                                 | ' <b>`</b>  |  |

# (B) 新規登録申請(「本システムのみ」)

| リポジト              | ・リ登録システ <i>L</i>         | (KURENAI I              | Deposit Syste      | em)                  |               |               | 京大フ                 | 太郎         | 代理入:                 | 力者登録·削除(Allow           | others to r         | manage your da            | ata.) Lo       | ogout ?       |
|-------------------|--------------------------|-------------------------|--------------------|----------------------|---------------|---------------|---------------------|------------|----------------------|-------------------------|---------------------|---------------------------|----------------|---------------|
| ,<br>*******<br>新 | 規登録                      | (new)                   | •                  | 1                    | )             |               |                     |            |                      |                         |                     |                           |                |               |
| -                 |                          |                         |                    | '                    |               |               |                     | ±<br>sher  | 著者<br>Autho          | r                       | 許諾条件<br>Copyrigh    | (版)<br>nt Policy (Versior | n for Deposit) |               |
| 活                 | 動DBI こも                  | )登録 <mark>(R</mark>     | egister f          | to Rese              | archi         | Мар           | o too)              | ier BV     | Dinis,<br>mme        | Bruno / van den Berg, I | 著者稿(A               | ccepted Author M          | anuscript)     | 申請開始(Apply)   |
| 本                 | システム                     | のみ <mark>(Th</mark>     | is syste           | m only)              | 6             |               |                     | 管理学        | 京大, 7                | 太郎 / 京大, 花子             | 出版社版                | (Published journa         | l article)     | 【申請開始(Apply)】 |
| 共著者               | ឈ理中 - In∣                | Process (C              | o-author)          |                      |               |               |                     |            |                      |                         |                     |                           |                |               |
| 論文ID<br>PaperID   | 依頼教員<br>Author in charge |                         |                    | DOI<br>DOI           | タイトル<br>Title |               | ジャーフ<br>Journa      | ナル名<br>I   |                      | 出版<br>Put               | 社<br>lisher         |                           | 著者<br>Author   |               |
| 図書館               | 処理中 - In∣                | Process (L              | brary)             |                      |               |               |                     |            |                      |                         |                     |                           |                |               |
| 論文ID<br>PaperID   | DOI<br>DOI               | タイ<br>Title             | ЬЛИ<br>I           |                      |               | ジャー<br>Journa | ナル名<br>al           | 出》<br>Pu   | <b>扳社</b><br>blisher | 著者<br>Author            | 許諾条件(別<br>Copyright | 页)<br>Policy (Version f   | for Deposit)   |               |
| 143057            |                          | テス                      | .h                 |                      |               | テスト           |                     | <b>F</b> 2 | スト                   | テスト                     | 著者稿(Acc             | cepted Author Mar         | nuscript)      | 詳細(Detail)    |
| 139357            | 10.1016/j.indag.20       | 17.06.005 Enla<br>nou   | rgement of subgra  | aphs of infinite gra | aphs by Ber   | Indaga        | tiones Mathematicae | e Els      | evier B.V            | . Okamura Kazuki        | 著者稿(Acc             | cepted Author Mar         | nuscript)      | 詳細(Detail)    |
| 完了済               | r - Finished             |                         |                    |                      |               |               |                     |            |                      |                         |                     |                           |                |               |
| 論文ID<br>PaperID   | 処理段階<br>Processing stage | 依頼教員<br>Author in charg | KURENAIパン<br>e URL | ドル                   | DOI<br>DOI    |               | タイトル<br>Title       |            | ŝ                    | ジャーナル名<br>Journal       |                     | 著者<br>Author              |                |               |
| 143056            | 重複                       |                         |                    |                      |               |               | テスト                 |            | =                    | テスト                     |                     | テスト                       |                | 詳細(Detail)    |

# 適用例外申請 登録できない事情がある場合

ー覧から該当論文の「申請開始」ボタンをクリックして「**適用例外**」ボタンで手続きします。

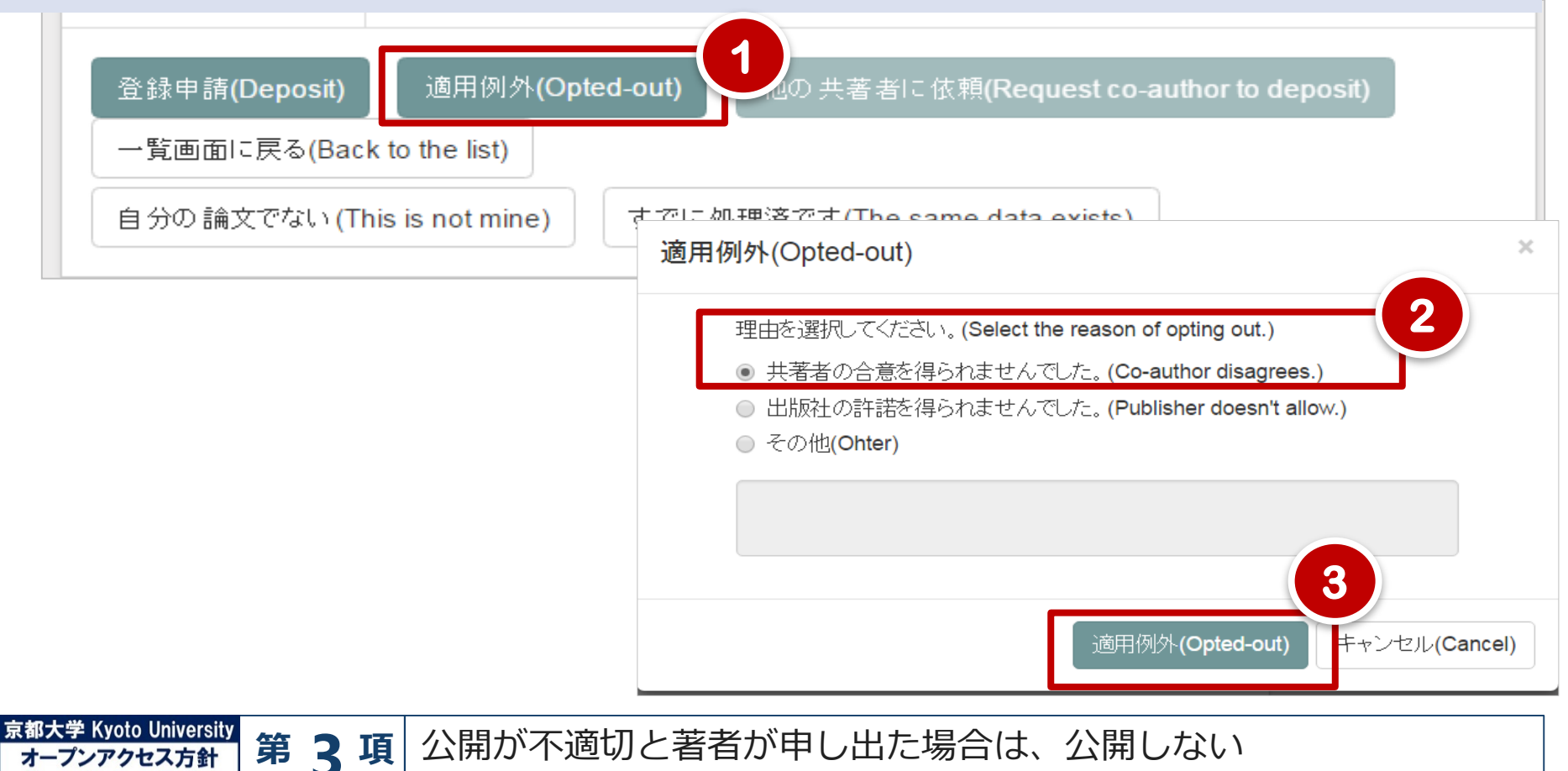

**Open Access Policy** 

# [オプション] 代理入力者登録

### 「代理入力者登録」で代理入力者を登録すれば著者に代わって登録申請できます。

### 京大 太郎 代理入力者登録- 刺除(Allow others to manage your data.) ポジトリ登録システム(KURENAI Deposit System) 代理入力者登録·削除(Allow others to manage your data.) 代理入力者の登録(Allow) 2 代理人のSPS-ID hanako234kyodai この設定は学術情報リポジトリ「紅」投稿システムと、教育研究活動データベース編集画面の双方 で有効になります。 京都大学 教育研究活動データベース

教員が代理入力者を登録する

### 代理人が代行作業可能となる

| ポジトリ登録システ<br>七行(Manac | e data by proxy              | tem) <sup>田中雞子</sup>           | 代년(Manage data by proxy) | 代理入力者登録。 | Allik(Allow others to manage y |
|-----------------------|------------------------------|--------------------------------|--------------------------|----------|--------------------------------|
| 行を行なう教員を選択し           | てくだおい。(Selectione person.)   | 1                              |                          |          |                                |
| 5名<br>lame            | 氏名(英)<br>Name                | SPS-ID<br>SPS-ID               | 代行()                     | Manag    | e data by proxy)               |
| 9田 軟吾<br>京大 太郎        | Keigo Imada<br>Taro Kyodai   | keigo292lmada<br>taro123kyodai |                          |          |                                |
| 代行(Mar                | nage data by j               | proxy)                         |                          | 代行(Ma    | anage data by proxy)           |
| 代行を行なう教員を             | 選択してくたさい。(Select one         | person.)                       |                          |          |                                |
| 氏名<br>Name            | 氏名(央)<br>Name                | SPS-ID<br>SPS-ID               | Depart                   | tment    |                                |
| 田中守                   | Mamoru Tanaka                | mamoru112tanaka                | 医学研                      | 究科       | ार्राउ (Manage data by proxy)  |
| 山田 隆夫                 | Takao Yamada                 | takao131yamda                  | 医学研                      | 挖科       | 代行 (Manage data by proxy)      |
|                       |                              |                                |                          |          |                                |
| 代行交開的人車寸。(            | You are now managing data by | r praxy.)                      |                          |          |                                |
| 代行                    | を開始します                       | (You are                       | now managing             | data b   | v proxv.)                      |

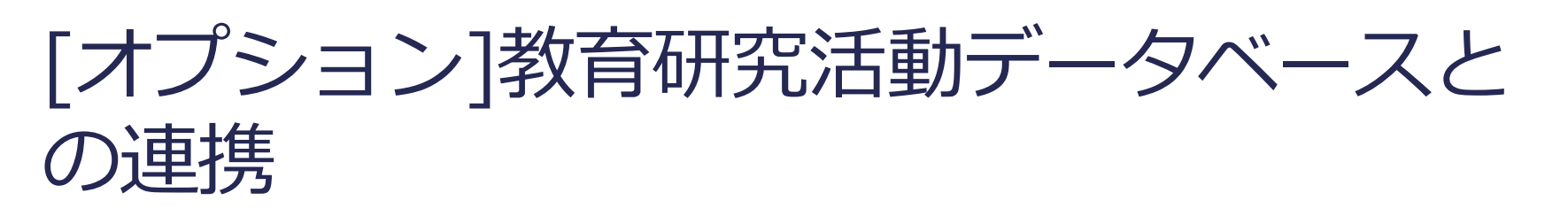

31

# 新規登録から「活動DBにも登録」を選んで登録すると、教育研究活動データベースに登録することができます。

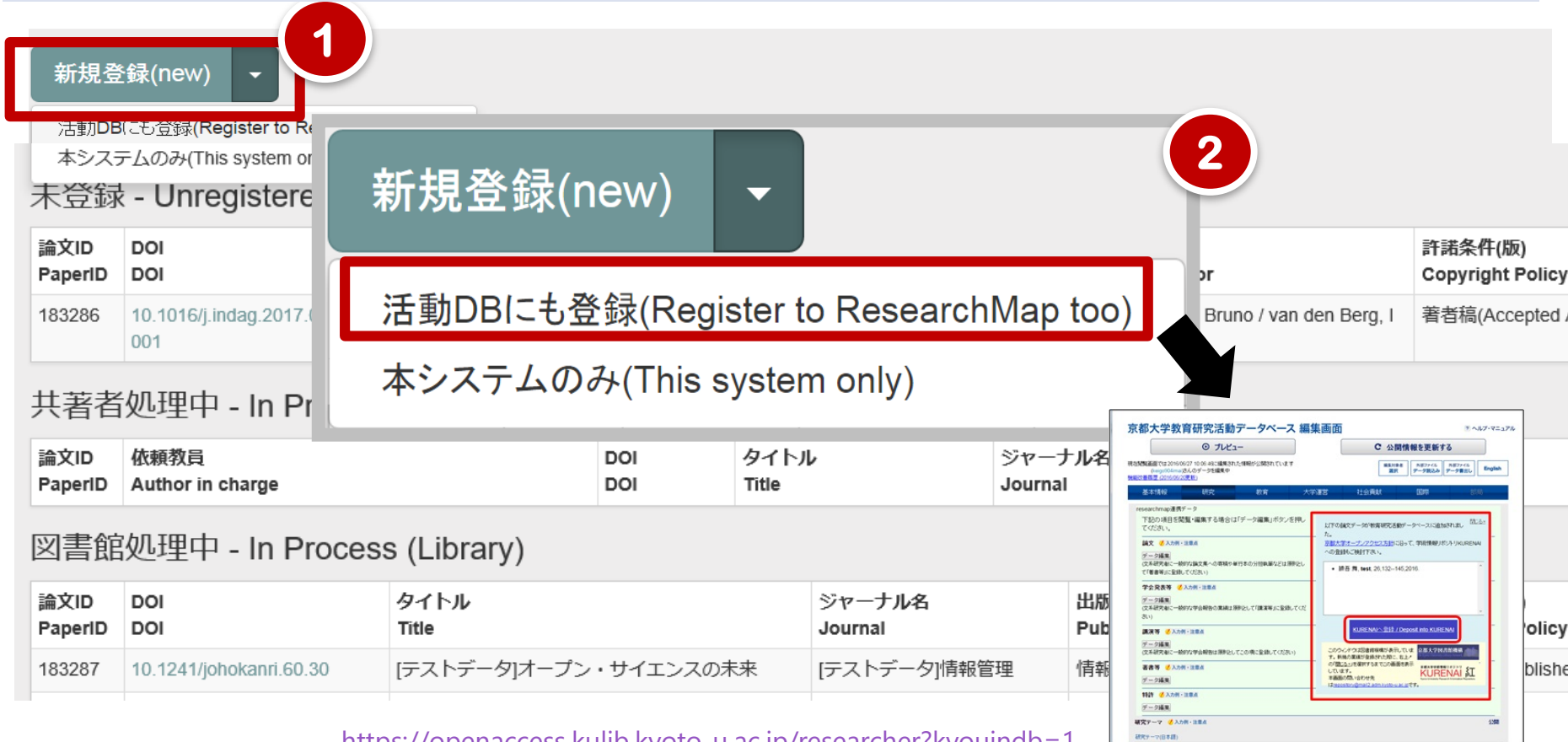

https://openaccess.kulib.kyoto-u.ac.jp/researcher?kyouindb=1

### リポジトリ登録システム以外での登録

学生の方など、SPS-IDをお持ちでない方は

### **「登録書」と論文ファイル**をメールで 送ってください。

学生の方は、指導教員の許可をもらってください
 メール本文に登録書を貼り付け、論文ファイルを添付してください

- ・論文ファイルは、とりあえず「著者最終稿」を送ってください。
   出版社版が可能だった場合は、図書館で差し替えます。
- ・ 申請は、kyoto-u ドメインのメールアドレスからのみ可。
- ・学生が登録申請する場合は、指導教員のメールアドレス (kyoto-u ドメインのもの)に必ずccしてください。

登録書の書式、宛先など、詳しくは…

京都大学学術情報リポジトリKURENAIへの登録手順 http://www.kulib.kyoto-u.ac.jp/content0/13090

登録までの流れ(例:学術雑誌掲載論文)

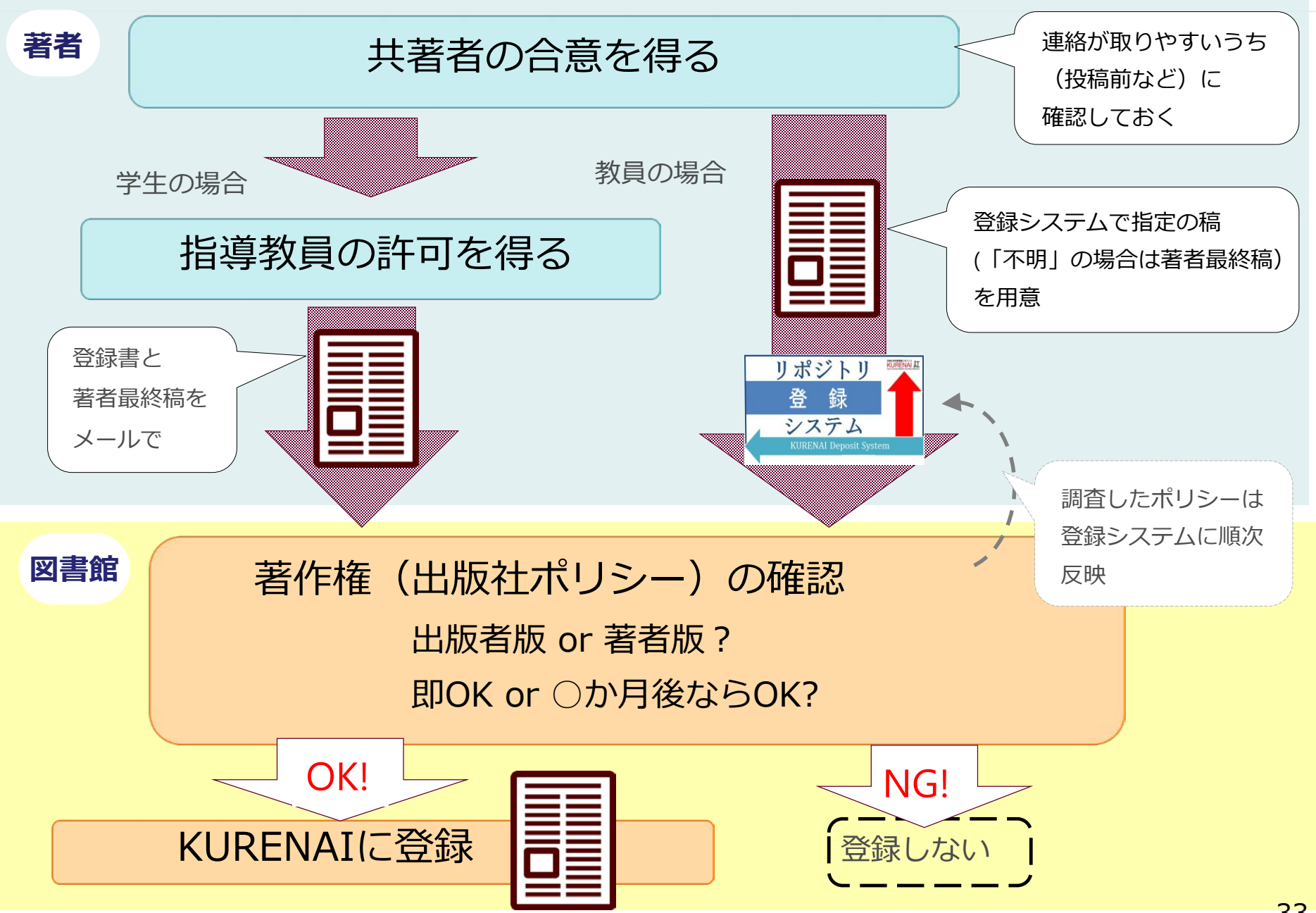

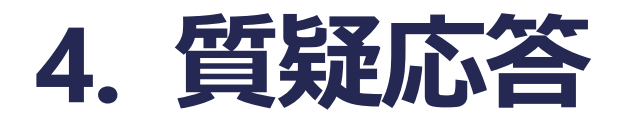

問い合わせ先

附属図書館 学術支援課 学術支援掛 repository @ mail2.adm.kyoto-u.ac.jp

### 参考:図書館機構Webサイト

### • 京都大学オープンアクセス方針

http://www.kulib.kyoto-u.ac.jp/content0/13092

### • KURENAI 登録手順

http://www.kulib.kyoto-u.ac.jp/content0/13090

### リポジトリ登録システムマニュアル http://www.kulib.kyoto-u.ac.jp/content0/1370229